## **BLUE MAIL** Configuración de Correo Electrónico

- 1. Abrir Play Store.
- 2. Escribir en el buscador de aplicaciones "Blue Mail" y seleccionar la opción señalada en la imagen siguiente.

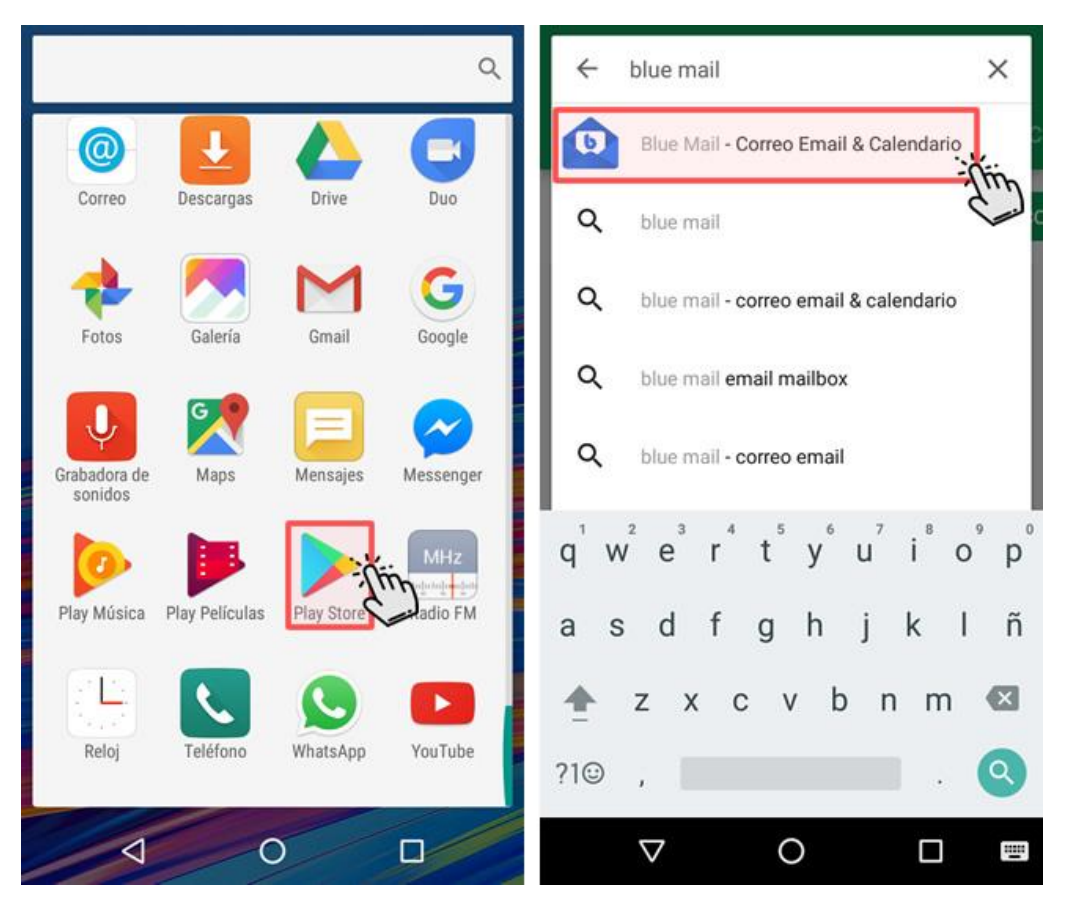

3. Presionar "Instalar" para descargar la aplicación. Una vez instalada, presionar "Abrir".

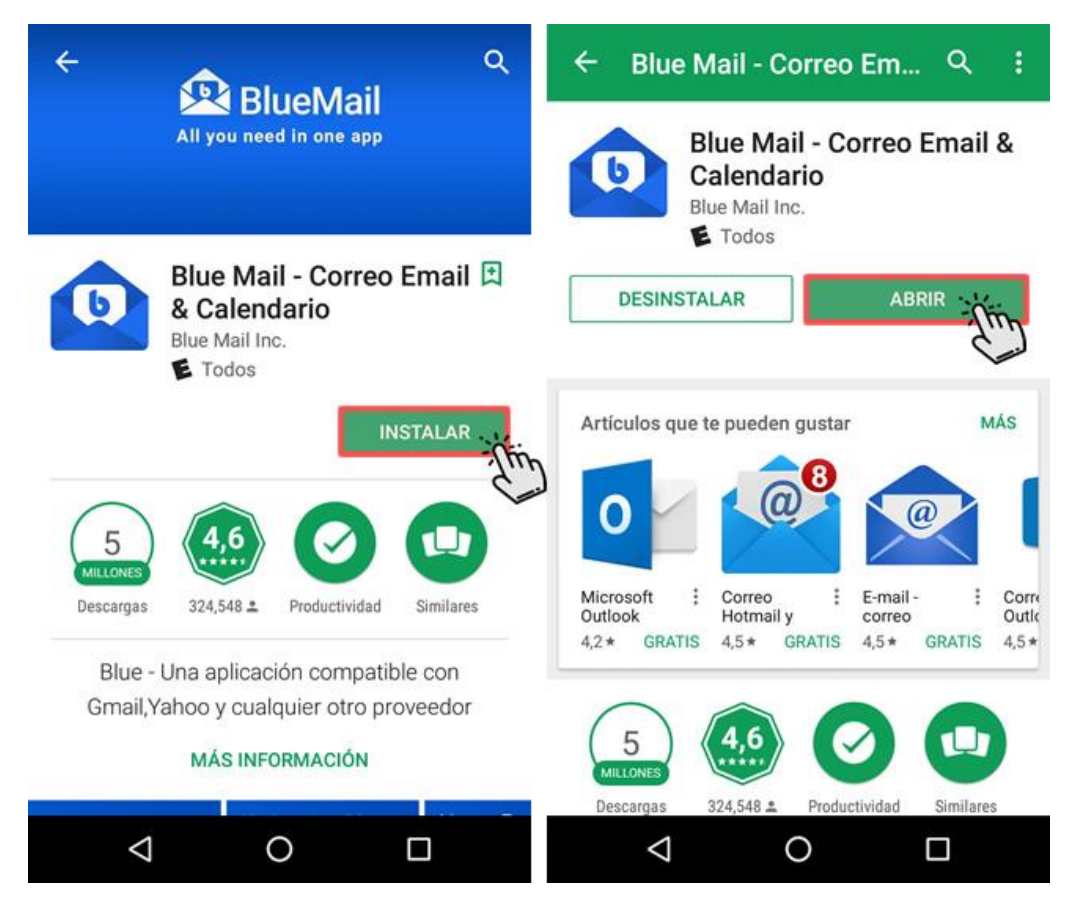

4. Al abrir la aplicación debemos seleccionar la opción "Iniciar sesión con correo electrónico" y luego entre las opciones sugeridas, elegir "Other mail".

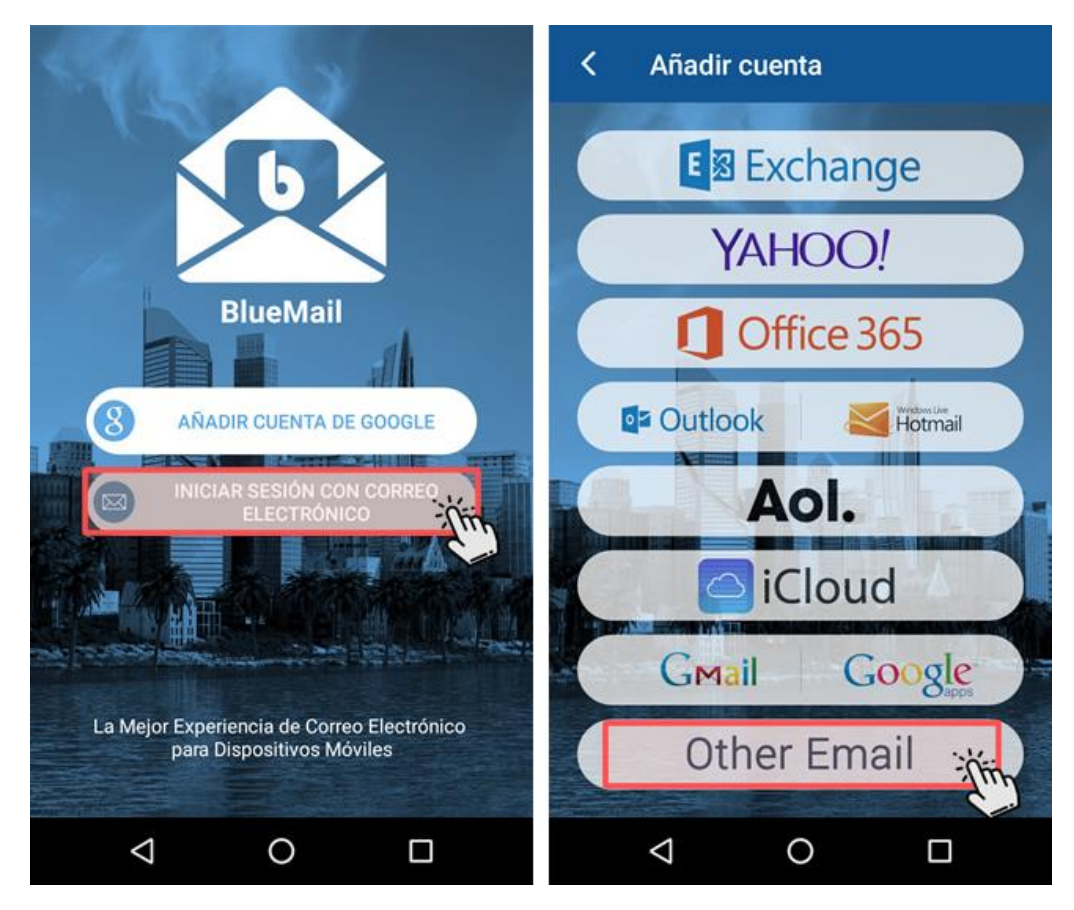

- 5. Configuración de la cuenta:
  - a. Complete los campos con su dirección de correo electrónico y contraseña, tal como se lo muestra en la imagen.
  - b. Presione "Siguiente".
  - c. Luego complete los campos con su nombre y descripción de la cuenta.

| Other Email                                                                                          |         | ¡Ya casi ha terminado!                                                                              |               |                |  |
|----------------------------------------------------------------------------------------------------|---------|----------------------------------------------------------------------------------------------------|---------------|----------------|--|
| BlueMail intentará detectar<br>automáticamente la informació<br>cuenta.<br>ventas@maximowebhosting.c | n de tu | lombre                                                                                              | Máximo We     | h Hosting      |  |
| ✓ Automático Sigui                                                                                   |         | Este es el nombre que se presentará<br>cuando se envíe un correo electrónico<br>Descripción Hosting |               |                |  |
|                                                                                                    | A cr    | sí es cómo s<br>uentas                                                                              | se presentará | en la lista de |  |
|                                                                                                    |         |                                                                                                    |               | HECHO          |  |
|                                                                                                    |         | $\bigtriangledown$                                                                                  | 0             |                |  |

6. Se mostrará la siguiente pantalla donde podrá configurar las notificaciones que desea recibir de su cuenta. Puede utilizar la configuración por defecto y seleccionar "Hecho".

| Notificaciones de la cuenta        |                  |        |  |  |
|------------------------------------|------------------|--------|--|--|
| Ajustes de notificad<br>Automático | ciones instantán | eas    |  |  |
| Modo de notificació<br>Todo        | ones             |        |  |  |
|                                    |                  |        |  |  |
|                                    |                  |        |  |  |
|                                    |                  |        |  |  |
|                                    |                  |        |  |  |
|                                    | Hecho            | - (tin |  |  |
| Aña                                | dir otra cuent   | a      |  |  |
| $\bigtriangledown$                 | 0                |        |  |  |

7. Se mostrará la siguiente pantalla donde podrá ir deslizando hacia la derecha para ver las características y sugerencias de la aplicación, hasta finalizar. Una vez finalizados estos tips, accederá a su bandeja de entrada.

¡Y la cuenta quedará creada con éxito!

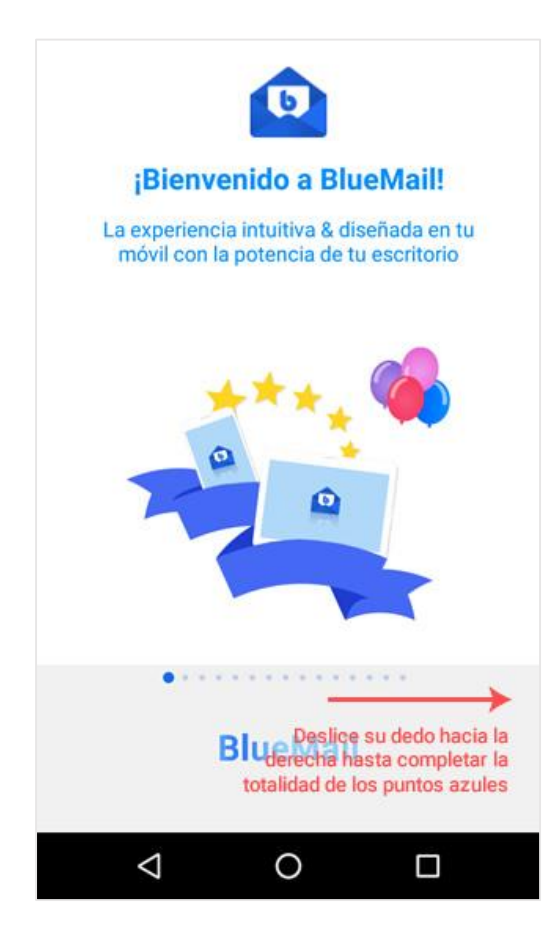